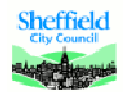

# Accessing the SHSC Network from home or other non-SHSC location

Secure, web-based access to the SHSC Network (Outlook email and calendars, Intranet, e-learning and e-rostering) is achieved using Aventail Access Manager.

Your computer must have a working Internet connection.

The screens you see on your computer may vary from the ones in this guide depending on the web browser you use and the type of device ie PC, MAC, phone or tablet.

| Open a web browser and navigate to |
|------------------------------------|
| http://shsc.nhs.uk/                |
|                                    |

| At the bottom of the pa  | age, click <i>Staff Login</i> |                 |
|--------------------------|-------------------------------|-----------------|
| indation<br>1, Sheffield | Staff Login 🔒                 |                 |
| i)                       |                               | Privacy T&C's   |
|                          |                               | ✓ Trusted site: |
|                          |                               |                 |
|                          |                               |                 |
|                          |                               |                 |

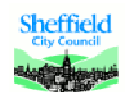

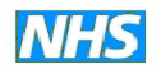

## For SHSC Webmail access

Click SHSC webmail access
 SHSC Staff E-mail and Gateway Access
 This facility is for SHSC Staff only.
 SHSC webmail access
 All staff with SHSC e-mail accounts have access to webn
 SHSC Gateway Access
 SHSC Gateway allows staff to access certain Trust syste
 Access Guide explaining how to log in to the gateway

| 3 |
|---|
|   |
|   |
|   |
|   |
|   |
|   |
|   |
|   |
|   |
|   |
|   |

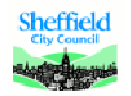

Sheffield Health and Social Care

**NHS Foundation Trust** 

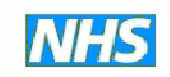

## SHSC Gateway Access

| <ul> <li>On the <i>Staff login</i> page</li> <li>Click <i>SHSC Gateway Access</i></li> </ul> |  |  |  |  |
|----------------------------------------------------------------------------------------------|--|--|--|--|
| HSC webmail access                                                                           |  |  |  |  |
| I staff with SHSC e-mail accounts have acce                                                  |  |  |  |  |
| SHSC Gateway Access                                                                          |  |  |  |  |
| SHSC Gateway allows staff to access certain 1                                                |  |  |  |  |
|                                                                                              |  |  |  |  |

- Agree to any security pop ups that appear.
- Enter your Trust computer username and password and click 'Log in'

| KEEP YOU<br>ALLOW OT | R LOGIN DETAILS SECURE AT ALL TIMES. DO NOT<br>HER PEOPLE TO USE YOUR LOGIN. |  |  |  |  |
|----------------------|------------------------------------------------------------------------------|--|--|--|--|
| SHSC WorkPlace       |                                                                              |  |  |  |  |
|                      |                                                                              |  |  |  |  |
|                      |                                                                              |  |  |  |  |
| Please log           | in                                                                           |  |  |  |  |
| Log in here          | to establish a secure connection to your network resources.                  |  |  |  |  |
| Log in to:           | Apps                                                                         |  |  |  |  |
| Username:            | user.name                                                                    |  |  |  |  |
| Password:            | ••••••                                                                       |  |  |  |  |
|                      | Log in                                                                       |  |  |  |  |
|                      |                                                                              |  |  |  |  |
|                      |                                                                              |  |  |  |  |

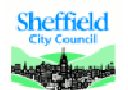

Г

# Sheffield Health and Social Care

**NHS Foundation Trust** 

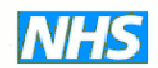

٦

## One time install of Aventail Access Manager

You may need to install some software on your device. You only need to do this once per device and may not need to do it at all

| Please read the on-screen instructions                                                                                                    |
|----------------------------------------------------------------------------------------------------|
|                                                                                                    |
|                                                                                                    |
| Aventail Access Manager                                                                                                    |
| To access resources on your network, you must install the Aventail Access Manager. This one-time process will set up components used to access your network, and ensure that they are kept up-to-date on this computer. Click <b>Log out</b> to end your session. |
| Install Log out                                                                                                    |
| <b>Important</b> : Your personal firewall may ask you to grant permission to this program to access the internet. You must "unblock" or "permit" this request for the installation to succeed.                                                                    |
| More info                                                                                                    |
| <ul> <li>Click Install to run the Aventail Access Manager setup program.</li> <li>Click Log out to end your session.</li> </ul>                                                                                                    |
| Click Install to run the software installer. You will see guidance on screen                                                                                                    |

to help with this.

| Once complete you will see the list of av                         | ailable re | ecourses.          |                     |                        |
|-------------------------------------------------------------------|------------|--------------------|---------------------|------------------------|
| SHSC Work Place                                                   |            |                    | Logic               | out   Help   Details   |
| SHSC WORKPlace                                                    | Access:Web | Zone: Default zone | User: simon.robinso | n Session start: 15:1: |
|                                                                   |            |                    |                     |                        |
| Home<br>To access a resource, click its name from the list below. |            |                    |                     |                        |
| 🔮 Intranet                                                        |            |                    |                     |                        |
| Sectronic Forms                                                   |            |                    |                     |                        |
| Outlook Web Access Outlook Web Access                             |            |                    |                     |                        |
| 🔮 e-Rostering                                                     |            |                    |                     |                        |
| Set-Learning                                                      |            |                    |                     |                        |

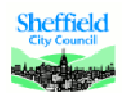

**NHS Foundation Trust** 

## Access using a tablet computer or your mobile phone

The process is the same as above but the screens may look a little different

- Open your web browser
- Navigate to <u>www.shsc.nhs.uk</u>
- Tap 'Staff Login'
- Tap either Webmail or Gateway access
- Enter your Trust username and password

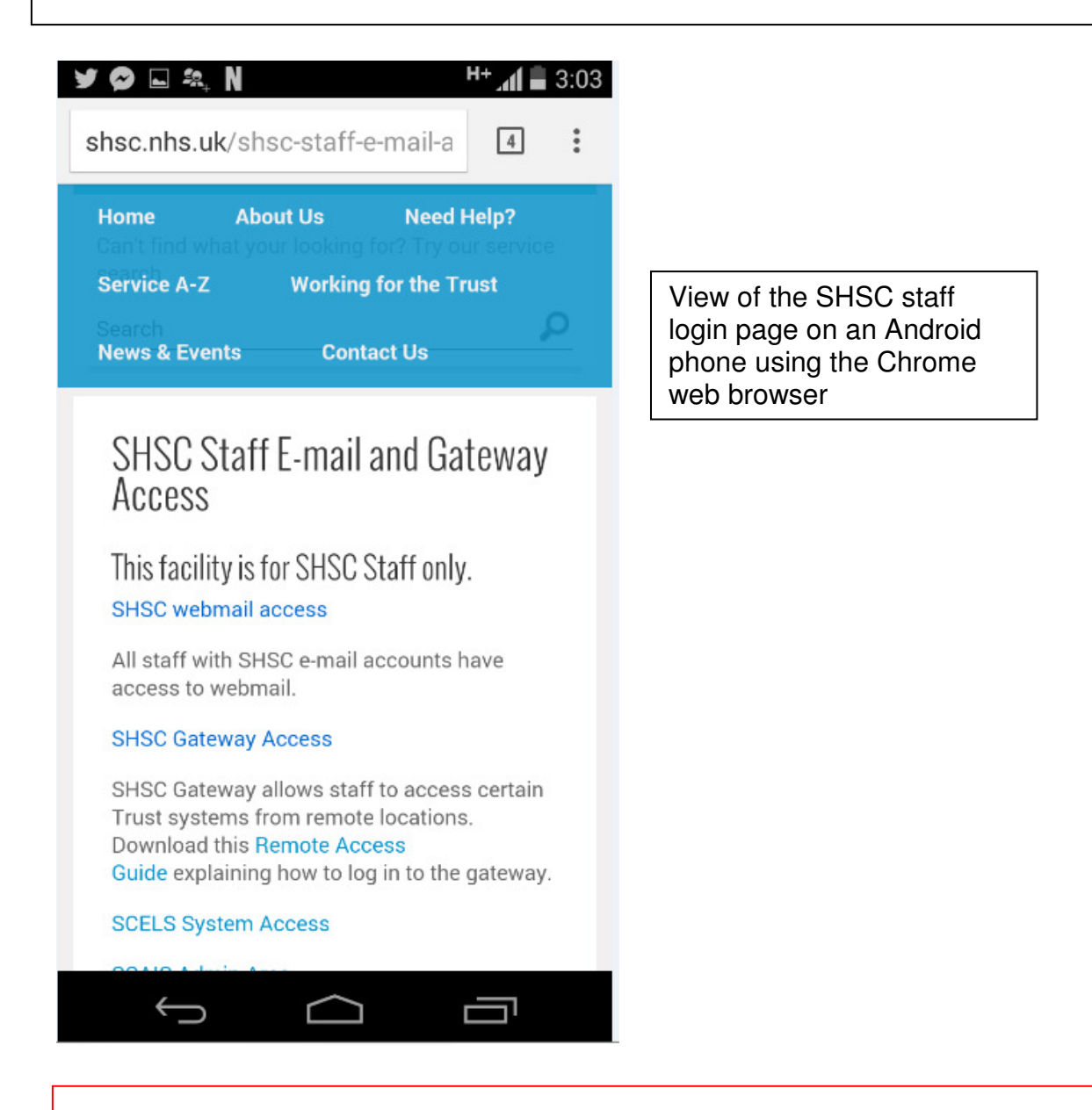

IMPORTANT: Remember to Log off when you are finished and close your browser. This will clear any details from your computer's cache.